## **VIEW ONLY**

## **VIEW ONLY**

# **VIEW ONLY**

#### Access the Internet

IWEB

**APPLICATION** 

Version 5.23.0

QUICK

REFERENCE

September 2019

**VIEW ONLY** 

- Select the web browser you will use to access the Internet.
  Enter the web address: <u>https://lalinks.org/linksweb</u> (Note: Do not enter www as part of the address).
- 3. The "Welcome to LINKS, Louisiana Immunization Network " window appears

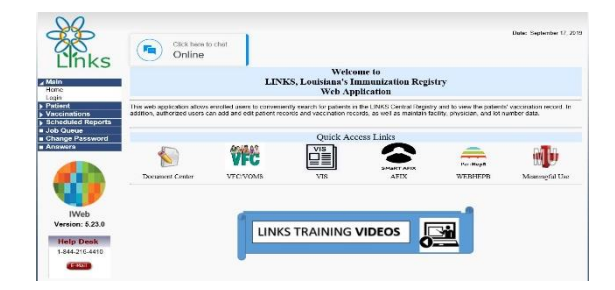

To create an Icon for this site right click on this page and select **Create Shortcut**. When it shows: **A shortcut for the current page will be placed on your desktop** click **ok**.

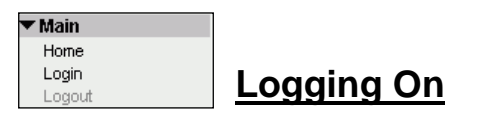

- From the MAIN menu, click on the LOGIN option. The "LINKS Login" window appears.
- 2. Type your **USER NAME**, press the TAB key, type your **PASSWORD**, and then click the **LOGIN** button.
- 3. A confirmation indicating "LOGGED IN" should display.

#### **Setting Forecast**

- 1. On the menu click on **Settings** then select forecast.
- Uncheck the following: hepb(2dose), measles, mumps, rubella, pnemo(PPSV), then click Save.

### **Setting Favorites**

- 1. On the menu click on Favorites, select add/edit favorites.
- Check the following: Patient search, Vaccination summary, Patient record, then click Save.

### **Searching for a Patient**

Enter First Initial (of first name)
Date of Birth

| rudent ocurell         |                          | and the second second se | Circk here to use the adv | renced |
|------------------------|--------------------------|----------------------------------------------------------------------------------------------------|---------------------------|--------|
| First Name or Initial: | Ť                        | ID:                                                                                                    |                           |        |
| Last Name or Initial:  |                          | SIIS Patient ID / Bar Code:                                                                                                    |                           |        |
| Birth Date:            | 01/01/1910 ×             | Chart Number:                                                                                                    |                           |        |
| amily and Address Info | ormation:                |                                                                                                    |                           |        |
| Guardian First Name:   |                          | Mother's Maiden Name:                                                                                                    |                           |        |
| Street                 |                          |                                                                                                    |                           |        |
| City:                  |                          | State:                                                                                                    | Select 🔹                  |        |
| Zip Code:              |                          | Phone Number:                                                                                                    |                           |        |
| Country                | United States of America | × *                                                                                                    |                           |        |

Clear Search

- 3. Click on the **SEARCH** button.
- 4. The **Patient Search Results** appear in the bottom portion of the window.
- 5. Select your Patient

#### Viewing an Immunization Record

- 1. Perform a **Patient Search** then select the patient.
- 2. Click the VACCINATIONS menu, then Vaccination Summary
- 3. View this page for your record.

#### Printing Immunization Record

- 1. Select Patient
- 2. Click on **Reports**, then click on **Patient Record**
- 3. **Create Report** to print the record to give to the patient/parent/guardian (make sure to stamp the record or obtain an authorized signature for the record before giving it to the patient/parent/guardian.

#### **Additional Information**

On the home page of LINKS is a listing of each Immunization Consultant by region. If you have any questions please feel free to call or email the Consultant in your region.